TEMP Deleted Win 7

1. Click Start

2. Click Run and type into box "%temp%" without quotes, click Ok.

3. Temp folder will be opened with list of temp files. Rightclick and select Delete. A box will appear stating that file....cannot be deleted because it is open and ask do you wish to Try again, Skip or Cancel. Click SKIP to not delete the index and open files if you prefer rather than going to close the open files.

4. All temp files will be deleted except those skipped.

5. Restart Computer

Revised 3/15/2012